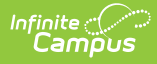

## Special Education Report (Maine)

#### **PATH:** *ME State Reporting > Special Education Report*

The Special Education Report extracts special education data for upload into MEDOE's state system for further manipulation.

This article includes the following topics:

Tool Rights | Report Logic | Generating the Extract | Understanding the Special Education Report

| Index                             | Search <         | ME Special Education Repo                                                | prt                                     |                                                               |  |  |  |
|-----------------------------------|------------------|--------------------------------------------------------------------------|-----------------------------------------|---------------------------------------------------------------|--|--|--|
| Search Campus Tools               |                  | This tool will extract special education data for MEDOE data collection. |                                         |                                                               |  |  |  |
| <ul> <li>LINAWI</li> </ul>        |                  |                                                                          |                                         |                                                               |  |  |  |
| Messenger                         | -                | Extract Options                                                          |                                         | Select Calendars                                              |  |  |  |
| ► Surveys                         |                  | Effective Date                                                           | 10/30/2018                              | Which calendar(s) would you like to include<br>in the report? |  |  |  |
| <ul> <li>ME State Repo</li> </ul> | orting           | Include State Grade Levels                                               | All Grades                              | <ul> <li>active year</li> </ul>                               |  |  |  |
| Attendance                        | Report           |                                                                          | PR                                      | list by school                                                |  |  |  |
| Behavior P                        | Penort           |                                                                          | KG                                      | ◯ list by year                                                |  |  |  |
| CTE Bopor                         | et               |                                                                          | 01                                      | 17-18                                                         |  |  |  |
| CTE Repor                         | National Descent |                                                                          | 03                                      | DYR 17-18                                                     |  |  |  |
| Economics                         | Status Report    |                                                                          | 05                                      | KLR 17-18<br>MEM 17-18                                        |  |  |  |
| English Lea                       | arners Report    |                                                                          | 06                                      | MHN 17-18                                                     |  |  |  |
| Enrollment                        | Report           |                                                                          | 08                                      | SKL 17-18<br>SML 17-18                                        |  |  |  |
| New State                         | ID Import        |                                                                          | 09                                      | SPH 17-18                                                     |  |  |  |
| New State                         | ID Report        |                                                                          | 11 *                                    |                                                               |  |  |  |
| Special Ed                        | lucation Report  | Format                                                                   | CSV (State Format)                      |                                                               |  |  |  |
| Student Pe                        | ersonal Report   | Ad Hoc Filter                                                            | ▼                                       |                                                               |  |  |  |
| Truancy Re                        | eport            | Genera                                                                   | te Report Submit to Batch Send To State | CTRL-click or SHIFT-click to select multiple                  |  |  |  |
| Web Servic                        | ce Tools         | Detet Overse List                                                        |                                         |                                                               |  |  |  |
| Federal Report                    | ting             | Batch Queue List                                                         |                                         |                                                               |  |  |  |
| Professional D                    | evelopment       | Web Service Queue Lis                                                    | st                                      |                                                               |  |  |  |

Image 1: Special Education Report

### **Tool Rights**

Users must have at least R(ead) tool rights in order to generate the Special Education Report (Image 2).

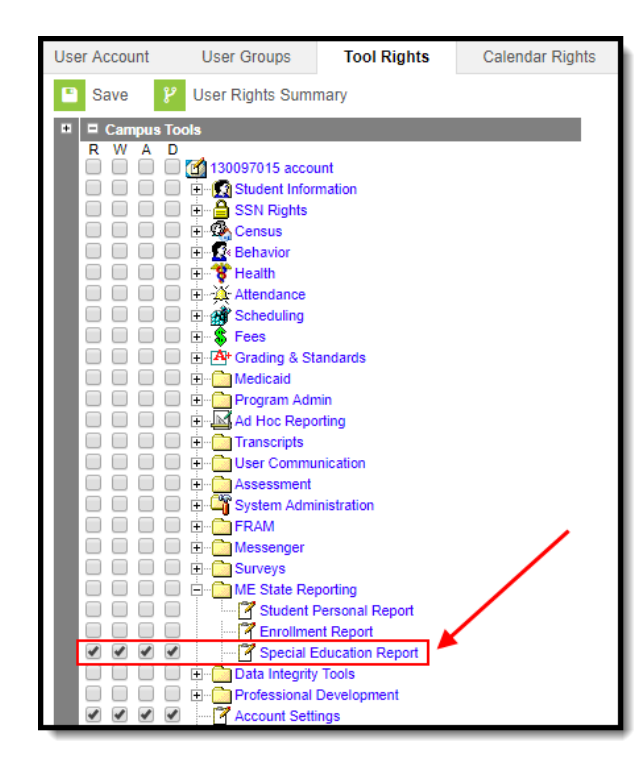

Image 2: Special Education Report Tool Rights

#### **Report Logic**

ampus

Logic determines the report population as follows:

- Report a record for each Special Ed State Reporting record (Student Information > Special Ed > General > State Reporting) active in the calendar(s) selected on the extract editor.
  - Students must have at least one valid enrollment record in the calendar(s) selected on the extract editor.
- The report will exclude any records tied to the following:
  - Enrollment records where State Exclude = True
  - Enrollment records where No Show = True
  - Grade Levels marked as Exclude from state reporting
  - Records tied to Calendars marked as Exclude
  - Enrollment records where the Start Date is greater than the Effective Date entered on the extract editor.
- In order to report, students must have at least one active Special Ed State Reporting record in the calendar(s) selected on the extract editor.
  - Only report if one of the following is true:
    - Special Ed State Reporting End Date is greater than or equal to the calendar start date.
    - Special Ed State Reporting End Date is null.
  - Only report if the Special Ed State Reporting State Date is less than or equal to the calendar end date.
  - Only report if the Special Ed State Reporting Start Date is less than or equal to the Effective Date entered on the extract editor.

#### **Generating the Extract**

- 1. Enter the Effective Date. Data as of this date will report.
- 2. Select which State Grade Levels will report data.
- 3. Select which **Calendars** will report data.
- 4. Select the report Format. For submission to the state, select the CSV (State Format).
- 5. To further narrow results, select an Ad Hoc Filter (optional).
- 6. Decide if you want to generate the report or send the report to the state:

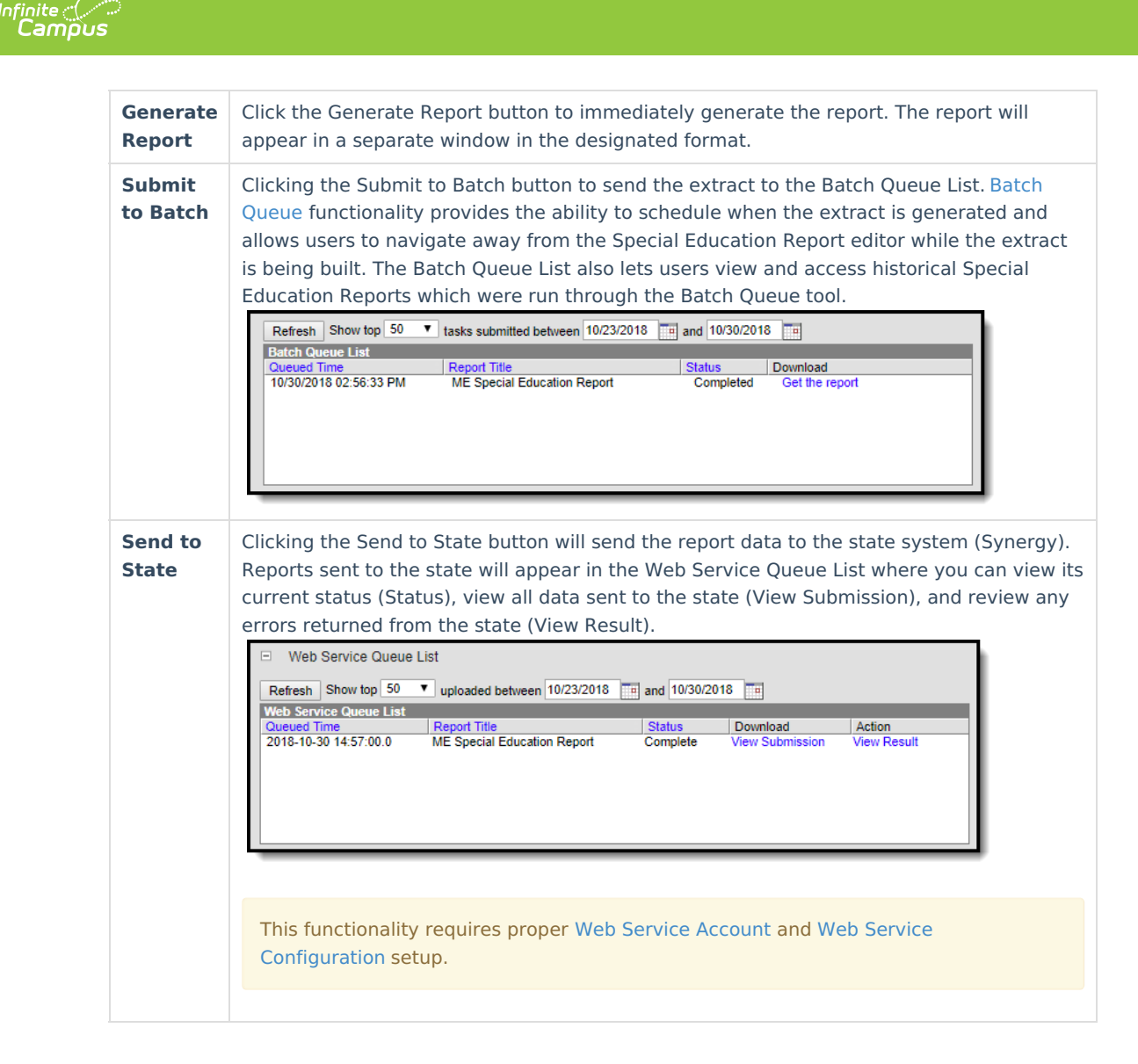

Below is an example of a the generated report:

| StudentSped Records:525 |       |                |          |           |               |              |                |             |                              |                |
|-------------------------|-------|----------------|----------|-----------|---------------|--------------|----------------|-------------|------------------------------|----------------|
| \$                      | SAUID | StateStudentID | SchoolID | YearCode  | SpedStartDate | SpedExitDate | SpedExitReason | SpedSetting | SpecialEdAlternateAssessment | DisabilityCode |
| 4                       | 321   | 13000000       | 1234     | 2016-2017 | 20140602      |              |                | RC79TO40    | N                            | SLD            |
| 4                       | 321   | 13000000       | 1234     | 2016-2017 | 20141021      |              |                | RC80        | N                            | AUT            |
| 4                       | 321   | 13000000       | 1234     | 2016-2017 | 20160425      |              |                | RC80        | N                            | EMN            |
| 4                       | 321   | 13000000       | 1234     | 2016-2017 | 20150908      |              |                | RC80        | N                            | SLD            |
| 4                       | 321   | 13000000       | 1234     | 2016-2017 | 20110908      |              |                | RC79TO40    | N                            | SLD            |
| 4                       | 321   | 13000000       | 1234     | 2016-2017 | 20110908      |              |                | RC79TO40    | N                            | SLD            |
| 4                       | 321   | 13000000       | 1234     | 2016-2017 | 20110908      |              |                | RC80        | N                            | SLI            |

Image 3: Example of the Special Education Report - HTML Format

# Understanding the Special Education Report

Use the table below to better understand what each report column means and how it reports data.

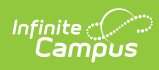

| Column         | Description                                                                                                    | Format<br>and<br>Length           | Database Location                          | Campus GL<br>Location                                                                     |
|----------------|----------------------------------------------------------------------------------------------------|-----------------------------------|--------------------------------------------|-------------------------------------------------------------------------------------------|
| SAUID          | Logic reports the<br>State District<br>Number associated<br>with the student's<br>enrollment record.                                                                      | Numeric,<br>4 digits              | District.number                            | System<br>Administrat<br>> Resource<br>> District Ir<br>> State<br>District<br>Number     |
| StateStudentID | Logic reports the<br>Student State ID of<br>the student.                                                                                                    | Numeric,<br>9 digits              | Person.stateID                             | Census ><br>Demograph<br>> Student<br>State ID                                            |
| School ID      | Logic reports the<br>School Number<br>associated with the<br>student's enrollment<br>record.                                                                              | Numeric,<br>4 digits              | School.number                              | System<br>Administrat<br>> Resource<br>> School ><br>School<br>Number                     |
| Year Code      | Logic reports the<br>Start Year and End<br>Year of the School<br>Year associated with<br>the student's<br>enrollment record<br>that are linked with<br>a hyphen.          | Numeric,<br>9 digits<br>YYYY-YYYY | SchoolYear.startYear<br>SchoolYear.endYear | System<br>Administrat<br>> Calendar<br>School Year                                        |
| SpedStartDate  | The date in which<br>the student began a<br>Special Education<br>Program.<br>Logic reports the<br>Start Date of the<br>student's Special Ed<br>State Reporting<br>record. | Numeric,<br>8 digits              | SpecialEDState.startDate                   | Student<br>Information<br>Special Ed :<br>General ><br>State<br>Reporting ><br>Start Date |

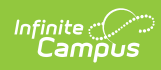

| Column         | Description                                                                                                    | Format<br>and<br>Length                          | Database Location         | Campus GU<br>Location                                                                      |
|----------------|----------------------------------------------------------------------------------------------------|--------------------------------------------------|---------------------------|--------------------------------------------------------------------------------------------|
| SpedExitDate   | The date in which<br>the student exited a<br>Special Education<br>Program.<br>Reporting logic is as<br>follows:<br><ul> <li>If the<br/>Special Ed<br/>State<br/>Reporting<br/>End Date<br/>is less<br/>than or<br/>equal to<br/>the<br/>Effective<br/>Date<br/>entered<br/>on the<br/>extract<br/>editor,<br/>report the<br/>Special Ed<br/>State<br/>Reporting<br/>End Date.</li> <li>Otherwise,<br/>report as<br/>null.</li> </ul> | Numeric,<br>8 digits                             | SpecialEDState.endDate    | Student<br>Information<br>Special Ed :<br>General ><br>State<br>Reporting ><br>End Date    |
| SpedExitReason | The reason the<br>student exited<br>Special Education.<br>Logic reports the<br>Special Ed State<br>Reporting Exit<br>Reason dictionary<br>Standard Code if the<br>Special Ed State<br>Reporting End Date<br>is less than or equal<br>to the Effective Date<br>entered on the<br>extract editor.<br>Otherwise, report as<br>null.                                                                                                    | Alpha, 20<br>characters<br>Numeric,<br>20 digits | SpecialEDState.exitReason | Student<br>Information<br>Special Ed :<br>General ><br>State<br>Reporting ><br>Exit Reason |

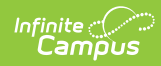

| Column                       | Description                                                                                                    | Format<br>and<br>Length                          | Database Location                     | Campus GU<br>Location                                                                                  |
|------------------------------|----------------------------------------------------------------------------------------------------|--------------------------------------------------|---------------------------------------|----------------------------------------------------------------------------------------------------|
| SpedSetting                  | The student's<br>Special Education<br>setting.<br>Logic reports the<br>Special Ed State<br>Reporting Setting<br>dictionary Standard<br>Code.                                                                                                    | Alpha, 10<br>characters<br>Numeric,<br>10 digits | SpecialEDState.<br>specialEdSetting   | Student<br>Information<br>Special Ed :<br>General ><br>State<br>Reporting ><br>Setting                 |
| SpecialEdAlternateAssessment | Indicates the<br>student will be<br>taking an alternate<br>assessment for<br>state assessment<br>purposes.<br>Reporting logic is as<br>follows:<br>• If Special Ed<br>State Reporting<br>Alternate<br>Assessment =<br>True, a value of<br>Y is reported.<br>• Otherwise, a<br>value of N is<br>reported. | Alpha, 1<br>character                            | SpecialEDState.<br>otherAccommodation | Student<br>Information<br>Special Ed :<br>General ><br>State<br>Reporting ><br>Alternate<br>Assessment |
| DisabilityCode               | The disability for<br>which the student<br>was recieving<br>Special Education<br>services.<br>Logic reports the<br>Special Ed State<br>Reporting Disability<br>dictionary Standard<br>Code.                                                                                                    | Alpha, 3<br>characters                           | SpecialEDState.<br>primaryDisability  | Student<br>Information<br>Special Ed :<br>General ><br>State<br>Reporting ><br>Disability              |